## Using the Course Catalog to Search for Course in Student Planning

**STEP 1:** After logging into your **Okta dashboard** at aurorauniversity.okta.com, click on the **Self-Service** application.

| okta                 | Q Search your apps          |                          |                     |                     |                                       | Sammy<br>Aurora University     |
|----------------------|-----------------------------|--------------------------|---------------------|---------------------|---------------------------------------|--------------------------------|
| My Apps              | My Apps                     |                          |                     |                     |                                       | Sort 🔻                         |
| = Work Add section ⊕ | ⊗ Work                      |                          |                     |                     |                                       |                                |
|                      |                             |                          |                     |                     |                                       |                                |
| Notifications        | Self-Service                | timelycare               | <b>ii</b> Handshake | PHILLIPS<br>LIBRARY | Academic                              | SpartanNet                     |
| Add apps             | Self-Service Login          | TimelyCare Login         | Handshake           | Library             | Academic<br>SupportNet                | SpartanNet Student<br>Intranet |
|                      |                             |                          |                     |                     |                                       |                                |
|                      | moodle                      | moodle                   | zeodesk             | iiii                | Office 365                            | zoom                           |
|                      | Moodle On-campus<br>Courses | Moodle Online<br>Courses | ITS Help            | eRezLife Login      | Microsoft Office 365<br>Office Portal | Zoom Meetings                  |

STEP 2: You will see a Self-Service dashboard with commonly used sites. Click on Course Catalog.

| ≡               | Aurora<br>University                                                                                                   |   |                                         | 요 sspartan01                        | 〔→ Sign out           | (?) Help |
|-----------------|----------------------------------------------------------------------------------------------------|---|-----------------------------------------|-------------------------------------|-----------------------|----------|
| <b>f</b>        | Hello, Welcome to Aurora University Self-Service!<br>Choose a category to get started.                                 |   |                                         |                                     |                       |          |
| <u>ن</u> ا<br>ا | Financial Aid<br>Here you can access financial aid data, forms, etc.                                                   | • | Tax Information<br>Here you can change  | your consent for e-deli             | very of tax informati | ion.     |
| ٩               | Student Planning<br>Here you can search for courses, plan your terms, and schedule & register<br>your course sections. |   | Course Catalog<br>Here you can view an  | d search the course cat             | alog.                 |          |
|                 | Grades<br>Here you can view your grades by term.                                                                       | ľ | Enrollment Veri<br>Here you can view an | fications<br>d request an enrollmer | nt verification.      |          |

**STEP 3:** The catalog can be searched by using a **Subject Search** or an **Advanced Search**.

| (i) If you have questions regarding                                     | s Student Planning nlease email advise@auro                                                                                                    |                                                                                                    |
|-------------------------------------------------------------------------|----------------------------------------------------------------------------------------------------|----------------------------------------------------------------------------------------------------|
|                                                                         | source in annual, prease email aurisewauro                                                                                                    | ra.edu.                                                                                                    |
| Search for Courses and (                                                | Course Sections                                                                                                    |                                                                                                    |
| Subject Search Advanced Search<br>Catalog Advanced Sear<br>Results View | rch                                                                                                    |                                                                                                    |
| Catalog Listing                                                         |                                                                                                    |                                                                                                    |
| <ul> <li>Section Listing</li> </ul>                                     |                                                                                                    |                                                                                                    |
| Term                                                                    | Meeting Start Date                                                                                                    | Meeting End Date                                                                                                    |
| Select Term                                                             | ✓ M/d/yyyy                                                                                                    | M/d/yyyy                                                                                                    |
| Courses And Sections                                                    |                                                                                                    |                                                                                                    |
| Subject                                                                 | ✓ Course number                                                                                                    | Section                                                                                                    |
|                                                                         |                                                                                                    |                                                                                                    |
| Subject                                                                 | ✓ Course number                                                                                                    | Section                                                                                                    |
|                                                                         |                                                                                                    |                                                                                                    |
|                                                                         | Search for Courses and G<br>Subject Search Advanced Search<br>Catalog Advanced Search<br>Catalog Listing<br>Catalog Listing<br>Section Listing<br>Term<br>Select Term<br>Courses And Sections<br>Subject | Search for Courses and Course Sections          Subject Search         Advanced Search         Results View         Catalog Listing         Section Listing         Term         Select Term         Subject         Courses And Sections         Subject         Subject         Course number         Subject         Course number |

**STEP 4:** The **Catalog Advanced Search** allows you to search for specific courses, limit searches by days/times, and focus on specific locations. Setting the results view to **Section Listing** will show the most information when searching.

| Catalog Advanced Search<br>Results View |    |                    |                  |
|-----------------------------------------|----|--------------------|------------------|
| Catalog Listing Section Listing         | Me | peting Start Date  | Meeting End Date |
|                                         |    | setting Start Date |                  |

**STEP 5:** Enter your search criteria, starting with the **Term**.

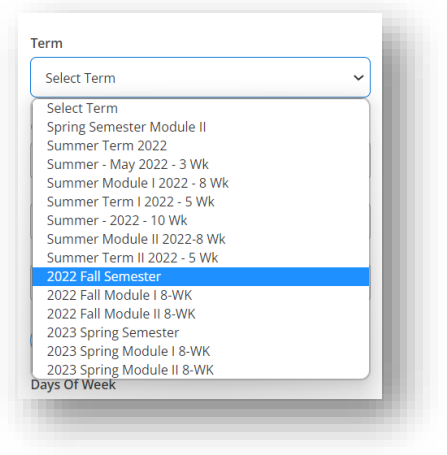

**STEP 6:** Utilize the subject drop-down boxes to choose subject areas, type in course number and/or sections if you know them, and limit your searches by days of the week, locations, academic levels, course times, and course types (as applicable). Click **Search**.

| Term                  | Meeting Start Date | Meeting End Date |
|-----------------------|--------------------|------------------|
| 2022 Fall Semester    | ✓ M/d/yyyy         | Malyyyy          |
| Courses And Sections  |                    |                  |
| Art                   | ✓ Course number    | Section          |
| Subject               | Course number      | Section          |
| Subject               | Course number      | Section          |
| + Add More            |                    |                  |
| Days Of Week          |                    |                  |
| Sunday Monday         | Tuesday            | Wednesday        |
| Dhursday Friday       | Saturday           |                  |
| Location              |                    |                  |
| Aurora - Main Campus  | ~                  |                  |
| Academic Level        |                    |                  |
| Select Academic Level | ~                  |                  |
| Time Of Day           | Time Starts by     | Time Ends by     |
| Select Time Of Day    | ► hh:mm AM/PM      | hh:mm AM/PM      |
| Course Type           |                    |                  |
| Select Course Type    | ~                  |                  |
| Clear Search          |                    |                  |
|                       |                    |                  |
|                       |                    |                  |

## Using the Course Catalog to Search for Course in Student Planning

**STEP 7:** Your results will display. You can utilize the **Filter Results** menu on the left to further narrow your search. Courses you have already planned will display in the **Planned Status** column.

| Academics - Course Catalog                                               |               |                                       |                                        |            |                 |                               |                |                   |                          |                              |                                                                                                    |
|--------------------------------------------------------------------------|---------------|---------------------------------------|----------------------------------------|------------|-----------------|-------------------------------|----------------|-------------------|--------------------------|------------------------------|----------------------------------------------------------------------------------------------------|
| Search for Courses and Cou<br>< Back to Course Catalog                   | urse Sections |                                       |                                        |            |                 |                               |                | Se                | arch for courses         |                              | ٩                                                                                                    |
| Filter Results                                                           | Hide          | Advanced Search<br>Filters Applied: ( | Selection: ART<br>Aurora - Main Campus | × 2022     | Fall Semester X |                               |                |                   |                          |                              |                                                                                                    |
| Availability                                                             | ^             | Add To<br>Schedule                    | Term                                   | Status 🗼   | Section Name 🔺  | Title                         | Planned Status | Dates             | Location                 | Instructional 🔊<br>Methods 💙 | Meeting Information                                                                                  |
| Open and Waitlisted Sections Open Sections Only                          |               |                                       | 2022 Fall Semester                     | Waitlisted | ART-1020-01     | Around the World in 80 Master |                | 8/29/2022-12/17/2 | 022 Aurora - Main Campus | Lecture<br>Final Exam        | M, W, F 10:40-11:45 AN<br>8/29/2022 - 12/10/2023                                                     |
| Subjects                                                                 | ^             | Add                                   |                                        |            |                 |                               |                |                   |                          |                              | STPH 221 (LEC)<br>12/12/2022 - 12/12/202<br>TBD (EIN)                                                |
| Art (11)                                                                 | ^             | Add                                   | 2022 Fall Semester                     | Open       | ART-1020-02     | Around the World in 80 Master | Planned        | 8/29/2022-12/17/2 | 022 Aurora - Main Campus | Lecture<br>Final Exam        | T, Th 8:00-9:45 AM<br>8/29/2022 - 12/10/202:<br>INST 318 (LEC)<br>12/13/2022 - 12/13/20:             |
| Aurora - Main Campus (11) Terms                                          | ^             |                                       | 2022 Fall Semester                     | Waitlisted | ART-2100-01     | Introduction to Drawing       |                | 8/29/2022-12/17/2 | 022 Aurora - Main Campus | Studio<br>Final Exam         | TBD (FIN)<br>M, W 9:20-11:05 AM<br>8/29/2022 - 12/10/2022<br>STPH 201 (STD)                          |
| 2022 Fall Semester (11)     Days of Week                                 | ^             | Add                                   |                                        |            |                 |                               |                |                   |                          |                              | 12/14/2022 - 12/14/20<br>TBD (FIN)                                                                   |
| Monday (8)<br>Tuesday (3)<br>Wednesday (8)<br>Thursday (3)<br>Friday (5) |               | Add                                   | 2022 Fall Semester                     | Waitlisted | ART-2100-02     | Introduction to Drawing       |                | 8/29/2022-12/17/2 | 022 Aurora - Main Campus | Studio<br>Final Exam         | T, Th 8:00-9:45 AM<br>8/29/2022 - 12/10/202:<br>STPH 201 (STD)<br>12/13/2022 - 12/13/20<br>TBD (FIN) |

**STEP 8:** You can choose to add course sections to your plan by clicking the **Add** button in the **Add to Schedule** column and then clicking **Add Section** on the pop-up screen.

| Section Details                              |                                                                                                    |  |  |  |  |  |
|----------------------------------------------|----------------------------------------------------------------------------------------------------|--|--|--|--|--|
| ART-2540-01 Art and Po<br>2022 Fall Semester | wer                                                                                                    |  |  |  |  |  |
| Instructors                                  | Libby K Escobedo (lescobed@aurora.edu)                                                                                                    |  |  |  |  |  |
| Meeting Information                          | M, W, F 12:00 PM - 1:05 PM<br>8/29/2022 - 12/10/2022<br>Aurora - Main Campus, Dunham Hall 121 (Lecture)                                                                                                    |  |  |  |  |  |
|                                              | 12/14/2022 - 12/14/2022<br>Aurora - Main Campus, TBD (Final Exam)                                                                                                    |  |  |  |  |  |
| Dates                                        | 8/29/2022 - 12/17/2022                                                                                                    |  |  |  |  |  |
| Seats Available                              | 2 of 40 Total                                                                                                    |  |  |  |  |  |
| Credits                                      | 4                                                                                                    |  |  |  |  |  |
| Grading                                      | Graded V                                                                                                    |  |  |  |  |  |
| Requisites                                   | None                                                                                                    |  |  |  |  |  |
| Course Description                           | Art and architecture are often used to express power. Those in power, whether<br>individuals or institutions, manipulate images, build and destroy monuments to<br>power and ambition, and sponsor art that reveals values and power<br>relationships. Through detailed study of works of art and architecture related to<br>power or the lack of power, this course explores how expressions of power in<br>art and architecture affect society and historical events and how modern<br>concerns about propaganda, media, and manipulation color our own approach<br>to the art and architecture of the past |  |  |  |  |  |
| (                                            | Close Add Section                                                                                                    |  |  |  |  |  |
| 2022 100 2010                                | Add Section                                                                                                    |  |  |  |  |  |